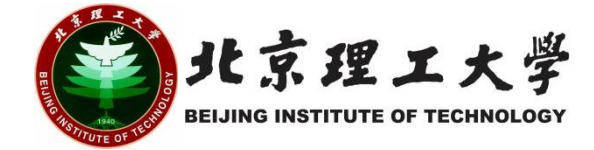

# 开放实验项目学生操作手册 (2023 年秋季学期)

校 园 网 络 进 入 北 京 理 工 大 学 教 务 部 网 站 (http://jwc.bit.edu.cn/),在页面下方点击"学生服务"-"学科竞赛 管理系统",或直接输入网址 http://xkjs.bit.edu.cn/,使用学校统一 身份认证登录,即可进入。

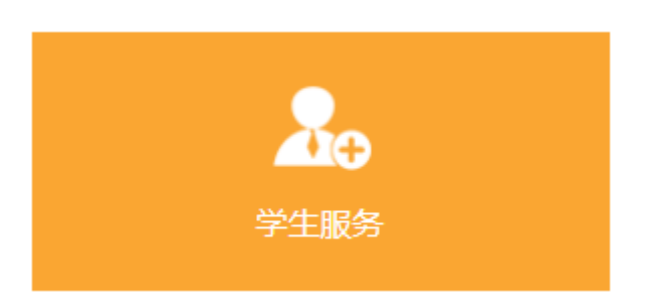

外网访问时需先使用 WEBVPN(https://webvpn.bit.edu.cn/login) 登录,选择"教务部-学科竞赛系统"。

| ♥ 北京北工大学资源访问控制系统 |                                             |                                            |
|------------------|---------------------------------------------|--------------------------------------------|
|                  | 业务系统                                        |                                            |
| 我的收藏             | 学工部校内办公平台                                   | 计划财务部财务综合信息门户 分                            |
| 部门主页             | 10.0.8.207                                  | 1ad.bit.edu.ch                             |
| 公共服务             | 北京理工大学大数据平台<br>bl.bit.edu.cn                | ☆ 组织部·班子调研测评系统<br>10.0.8.171 ☆             |
| 业务系统             |                                             |                                            |
| 图书馆常用数据库         | 人力资源部-人事系统<br>rsms.bit.edu.cn               | ☆ 人力资源部-入事系统(旧版)<br>hrms.bit.edu.cn ☆      |
| 单位专用             | 教务部-论文查重及评阅系统                               | ☆ 教务部 教学一体化服务平台 ☆                          |
| 非Web资源访问         | Dit.co.cnki.net                             | jwms.bit.edu.cn                            |
|                  | 教务部-本科生国际交流项目报名<br>jwcexstu.info.bit.edu.cn | ☆ <b>教务部·学科竞赛系统-域名访问</b> ☆ xkjs.bit.edu.cn |
|                  |                                             |                                            |

#### 2.报名

点击"竞赛报名",选择开放实验项目批次,点击<sup>▶</sup>报名按钮 进行报名

| æ | 竞赛指导管理    | : | 📫 当前位置: 竞赛报名管理>>竞赛报名 |          |  |       |            |         |          |         |          |             |        |           |                      |            |            |     |    |
|---|-----------|---|----------------------|----------|--|-------|------------|---------|----------|---------|----------|-------------|--------|-----------|----------------------|------------|------------|-----|----|
|   | ▶ 克赛报名    |   |                      |          |  | 竟賽批次: | 2022开放实验项[ | → ĵ渡名称: |          |         | į        | 予办院系: (     | 全部     |           |                      | ~ 报        | < ▲ 直 询    |     |    |
|   | 已报竞赛      |   | da.                  |          |  | 主办单位  |            |         | 2010/00  | 12.1.10 | desirent | 2019/00-003 | sharat | 10140-021 | 40.42 TT             |            |            |     |    |
|   | - 信息变更    |   | 5                    | 竞赛名称     |  |       |            |         | 52,82,90 | 系       | ्र<br>ज  | 段           | 间      | 数         | желт<br><del>Х</del> | 报名开始时间     | 报名结束时间     | 状态  | 銀作 |
|   | ■ 报名确认及查询 |   |                      | 开放实验·测试项 |  | 較所部   |            |         |          |         |          | 2022-07-    | 2022-  |           |                      | 2022-06-20 | 2022-06-24 | 正在报 |    |
|   | 國际负责人     |   | 1                    | в        |  |       |            |         | 院级       | 数务部     | 5 个人赛    | 01          | 08     | 10        | я                    | 09:18:46   | 09:18:50   | 名   |    |
| æ | 合高就奖管理    |   |                      |          |  |       |            |         |          |         |          |             |        |           |                      |            |            |     |    |

### 进入报名界面填写报名信息

| 报名       |                                                                                                    |            |      |      |           |              |         |       | ×     |  |  |  |
|----------|----------------------------------------------------------------------------------------------------|------------|------|------|-----------|--------------|---------|-------|-------|--|--|--|
| 竞赛项目名    | 3称:                                                                                                    | 开放实验-测试项目  |      |      | *         |              |         |       |       |  |  |  |
| 参赛项目/团队名 | 3称:                                                                                                    | 填望         | 写学生本 | 人姓名  |           |              |         |       | _     |  |  |  |
| đi       | 砫:                                                                                                    |            |      |      |           |              |         |       |       |  |  |  |
| 主办单      | 創立:                                                                                                    | 赦务部        |      |      | 竟赛项目网站    | tut:         |         |       | _     |  |  |  |
| 竞赛级别:    |                                                                                                    | 院級         | 院级   |      |           | <b>式:</b> 主办 |         | ~     |       |  |  |  |
| 参赛刑      | ≶zť                                                                                                    | 个人赛        | ~    | 选择个人 | 人赛,请勿     | 选择团          | ~       |       |       |  |  |  |
| 是否重      | the fit is a second second se | ā          | Ý    |      | 与其他院系合作项目 | <b>a:</b>    | ~       |       |       |  |  |  |
| 竞赛起始时    | 前间:                                                                                                    | 2022-07-01 |      |      | 预计决赛时间    | 间: 2022-0    | 2022-08 |       |       |  |  |  |
| 预计参赛人    | .数:                                                                                                    | 10         |      |      | 预期目标      | 预期目标:        |         |       |       |  |  |  |
| 适用改      | 1像:                                                                                                    |            |      |      | 竞赛负责人证件   | 竞赛负责人证件号:    |         |       |       |  |  |  |
| 竞赛负责人的   | 铭:                                                                                                    |            |      |      | 竞赛负责人电话   |              |         |       |       |  |  |  |
|          |                                                                                                    |            |      |      |           |              |         |       | 保存 关闭 |  |  |  |
| 选择指导教师:  | +                                                                                                    | â          | 勿填   |      |           |              |         |       |       |  |  |  |
|          |                                                                                                    |            | 教师工程 | 3    |           |              | 教师姓名    | i     |       |  |  |  |
| ***      | 学号                                                                                                    |            |      | 姓名   |           | 手机号          |         | 献箱    |       |  |  |  |
| 字生信息:    |                                                                                                    | -24049     |      |      |           |              | *       |       | *     |  |  |  |
|          |                                                                                                    |            |      | 务必填  | 写真实联系     | 方式,          | 方便教     | 币联系 🔤 | 保存    |  |  |  |
|          |                                                                                                    |            |      |      |           |              |         |       |       |  |  |  |

|   | xkjs.bit.edu.cn 显示 |  |
|---|--------------------|--|
|   | 报名成功,请在确认报名中查看!    |  |
| ł | 确定                 |  |
| L |                    |  |

## 3.查看报名结果

此处显示"通过",即报名成功

| z | 劑 | 皆导管理    | 台前位置: 売宴报名                | 普当時位置: 完選報名管理 > 已废良施 |      |              |            |             |              |          |              |           |          |         |            |          |
|---|---|---------|---------------------------|----------------------|------|--------------|------------|-------------|--------------|----------|--------------|-----------|----------|---------|------------|----------|
|   |   | 竟唐报名    | 审批"通过"到报名成功,报名成功后可上传参赛作品! |                      |      |              |            |             |              |          |              |           | 克赛批次: 全部 |         |            |          |
|   | ۰ | 已报竞赛    |                           |                      |      | athunia (193 | 15-July 20 | de tale sur | ab the table | Holdenst | standa tán 1 | ter de un | 团队编      | 1918J Å |            |          |
|   |   | 信息变更    | 竞赛批次                      | 竞赛名称                 | 主办单位 | 詞            | 系          | SAD<br>式    | fg<br>fg     | 同        | 预S 热入<br>数   | 源西米       | 号        | 数       | 状态         | 操作       |
|   |   | 报名确认及查询 | 2022开放实验项目-夏季学期           |                      |      |              |            |             | 2022-07-     |          |              | 自己申       |          | Г       |            | <u> </u> |
|   |   | 团队负责人   | 测试                        | 开放实验·阅试项目            | 教务部  | 院级           | 教务部        | 个人赛         | 01           | 2022-08  | 10           | 请         |          | L       | <u>111</u> | Q 0      |

### 4.上传总结报告

结题后竞赛负责人会向学生发送总结报告模板,学生进入"已报 竞赛",点击"作品维护",上传总结报告

| 4 | 兰日导放 | N.    | = | 首页已报费      | 渡 0                       |                |      |      |      |                |         |       |       |                   |      |    |    |  |
|---|------|-------|---|------------|---------------------------|----------------|------|------|------|----------------|---------|-------|-------|-------------------|------|----|----|--|
| C | 充創   | 解化名管理 | : | 📫 当前位置     | ▲ 当時位置: 売業務名管理 > 已服売業     |                |      |      |      |                |         |       |       |                   |      |    |    |  |
|   |      | 竞赛报名  |   | 审批"通过"即报名# | #批"遥过"即报名成功,报名成功后可上传参赛作品! |                |      |      |      |                |         |       |       | 竞赛批次: 全部 <b>v</b> |      |    |    |  |
|   | •    | 已报竞赛  |   | 高寫批次       | 合寫名餘                      | 主办部位           | 古寡纲別 | 承办院系 | 参寫形式 | 高寨时间段          | 决赛时间    | 预参赛人数 | 报名来源  | 团队编号              | 团队人数 | 状态 | 提作 |  |
|   |      | 信息变更  |   | 2020年学科竞赛  | 竞赛2020                    | 教务处            | 国家级  | 教务处  | 个人赛  | 20200121145411 | 2020-02 | 100   | 自己申请  |                   |      | 通过 |    |  |
|   |      | 确认报名  |   | 2019年学科完赛  | 北京理工大学"世纪杯"寛嘉             | 校团委、学生创新创业实践中心 | 枝级   | 教务处  | 团队赛  | 20190801110913 |         | 2500  | 负责人添加 | 6651              | 2    | 通过 |    |  |
|   |      | 团队负责人 |   |            |                           |                |      |      |      |                |         |       |       |                   |      |    |    |  |
| ٥ | 究准   | 获奖管理  |   |            |                           |                |      |      |      |                |         |       |       |                   |      |    |    |  |
|   |      |       |   |            |                           |                |      |      |      |                |         |       |       |                   |      |    |    |  |